# **GUIDA UTENTE**

## IL TUO REFERTO A PORTATA DI CLICK

Consultazione e ritiro online degli esami di Laboratorio e Diagnostica per Immagini

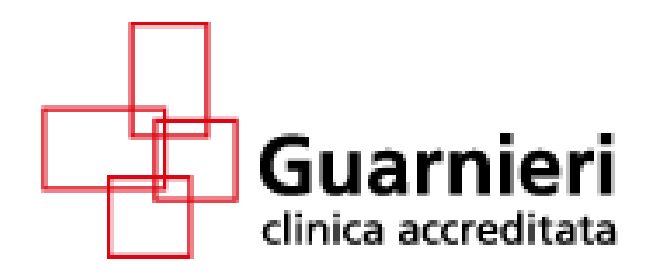

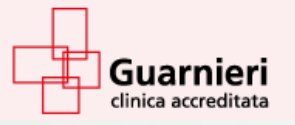

Che cos'è?

la funzionalità che permette di scaricare le immagini e i referti dei tuoi esami

Semplice, veloce e comodo, dove e quando vuoi, salva il tuo referto su supporto informatico (PC, DVD, USB)

Crea il tuo profilo personale, inserisci il pin inviato tramite sms e scarica le immagini e i referti

**Chi può scaricare i referti?** TUTTI! Registrati sul portale a questo link: https://www.clinicaguarnieri.it/referti-online/ oppure scannerizza il **QR CODE** 

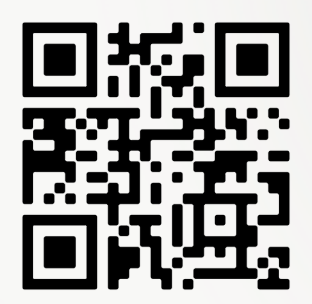

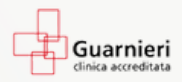

Clinica Guarnieri La clinica Ricoveri • Ambulatori • Diagnostica per immagini • Dialisi • Guida al paziente • Preparazioni • Fondi Assicurativi • Emergenza Covid-19 Contatti Privacy - CONSENSO AL TRATTAMENTO DEI DATI SENSIBILI COVID-CENTER Referti Online

### AVVISO

Si ricorda che i referti saranno disponibili sul portale per 45 giorni e si consiglia di scaricarli su supporto informatico (pc, usb, dvd)

#### <u>Referti Online</u>

## Come registrarsi sul portale?

Le **credenziali di accesso al sistema**, consegnate in accettazione, consentono la consultazione e il download degli esami di Diagnostica per Immagini e Laboratorio Analisi pubblicati sul sito Web http://online.casadicuraguarnieri.it

## **Primo accesso**

(<u>20000</u>) (<u>→</u>

- Il nome utente corrisponde al codice fiscale
- Password: composta da 8 caratteri. La prima parte della password verrà consegnata in accettazione. La seconda parte della password sarà inviata tramite sms
- Se si tratta del primo accesso il sistema richiederà il cambio obbligatorio della password

| ambia la tua password   |      |  |
|-------------------------|------|--|
| Vecchia password *      |      |  |
|                         |      |  |
| Nuova password *        |      |  |
| •••••                   | ~    |  |
| Conferma la nuova passw | rord |  |
|                         | ×    |  |

• una volta cambiata la password, il sistema genererà un pin che sarà inviato tramite sms

## **Come impostare la nuova password?**

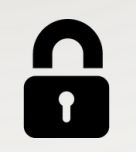

Nella schermata presentata, inserire la password iniziale, quindi inserire due volte la nuova password e premere il pulsante Salva. La password deve avere una lunghezza minima di 8 caratteri. Per maggiore sicurezza si consiglia l'uso di lettere (sia maiuscole che minuscole) e numeri. Non è possibile inserire la stessa password già in uso. Qualora si riceva il messaggio "La password di conferma non coincide con la nuova password", inserire nuovamente la password scelta nei campi Nuova password e Conferma password facendo attenzione a digitare la stessa sequenza di caratteri in entrambi i campi. Si consiglia di custodire la nuova password in un posto sicuro.

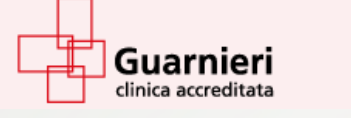

## **COME ACCEDERE AL PORTALE?**

Nella pagina di accesso, inserire il proprio codice fiscale e la password (facendo attenzione all'uso corretto di eventuali maiuscole e minuscole), quindi cliccare su Accedi.

- Per ogni futuro accesso al portale il sistema richiederà il pin che sarà inviato tramite sms
- Un sms avviserà che il referto medico è pronto

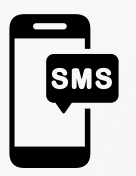

La informiamo che ci sono novita' nella Sua Area Riservata sul nostro Portale. Si colleghi per scoprire di cosa si tratta.

## **Come scaricare il referto?**

Per scaricare il referto cliccare sulla freccetta in basso a destra. Si ricorda che i referti non sono più disponibili quando è scaduto il tempo di visualizzazione previsto (45 giorni secondo la normativa vigente)

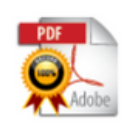

RX TORACE RX COLONNA LOMBOSACRALE (AP/LL) Clinica Guamieri

02 Gen. 2023

± ×

## SI CONSIGLIA DI SALVARE I REFERTI E LE IMMAGINI SU SUPPROTO INFORMATICO (PC, DVD, USB)

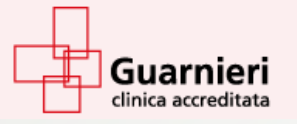

## **Come scaricare le immagini del referto?**

Nel caso di esami radiologici con il bottone " Immagini" c'è la possibilità di scaricare le immagini sul proprio dispositivo.

Cliccando su immagini un file con estensione \*.zip contenente le immagini e il software per visualizzarle verrà scaricato sul vostro dispositivo.

Normalmente compare un riquadro che vi mostra l'avanzamento del download, ma questo dipende dalle impostazioni del vostro dispositivo, nel caso non dovesse comparire digitando CTRL + J sulla tastiera si aprirà la cartella dove il file viene salvato.

Per visualizzare le immagini dalla cartella scaricata sul vostro dispositivo basterà cliccare su CDVIEWER all'interno della cartella estratta.

| Nome        | Tipo                        | Dimensione compre | Protetto da | Dimensione | Proporzione | Ultima modifica  |
|-------------|-----------------------------|-------------------|-------------|------------|-------------|------------------|
| DICOM       | Cartella di file            |                   |             |            |             |                  |
| HELP        | Cartella di file            |                   |             |            |             | 15/01/2023 22:40 |
| JRE JRE     | Cartella di file            |                   |             |            |             | 15/01/2023 22:40 |
| PLUGINS     | Cartella di file            |                   |             |            |             | 15/01/2023 22:40 |
| AUTORUN     | Informazioni di installazio | 1 KB              | No          | 1 KB       | 0%          | 15/01/2023 22:40 |
| CDVIEWER    | Applicazione                | 49 KB             | No          | 217 KB     | 78%         | 15/01/2023 22:40 |
| DICOMDIR    | File                        | 1 KB              | No          | 3 KB       | 74%         | 15/01/2023 22:40 |
| LOG4J       | Documento XML               | 1 KB              | No          | 2 KB       | 61%         | 15/01/2023 22:40 |
| README      | Documento di testo          | 1 KB              | No          | 1 KB       | 43%         | 15/01/2023 22:40 |
| 🖻 RUN       | Script di comandi Windows   | 1 KB              | No          | 1 KB       | 27%         | 15/01/2023 22:40 |
| RUN.COMMAND | File COMMAND                | 1 KB              | No          | 1 KB       | 26%         | 15/01/2023 22:40 |
| RUN.SH      | File SH                     | 1 KB              | No          | 1 KB       | 26%         | 15/01/2023 22:40 |

## È POSSIBILE AVERE UN DUPLICATO DELL'ESAME ESEGUITO SU SUPPORTO DVD AD UN COSTO AGGIUNTIVO DI € 15

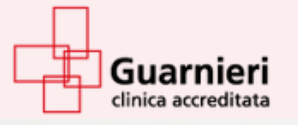

## **Cambio della password**

Per modificare la propria password di accesso, aprire il menu generale, cliccare su "Gestisci i propri dati", poi cliccare sul pulsante Cambia password. Inserire la password attuale, quindi inserire due volte la nuova password desiderata e cliccare su Salva. La password deve avere una lunghezza minima di 8 caratteri; per maggiore sicurezza si consiglia l'uso di lettere (sia maiuscole che minuscole) e numeri.

| 0                          | Cambla la tua password     |
|----------------------------|----------------------------|
| Conferma la nuova password | Vecchia password *         |
|                            | Nuova password *           |
|                            | Conferma la nuova password |
|                            |                            |
|                            | Conferma la nuova password |

## Password dimenticata

In caso di smarrimento della password è necessario recarsi in struttura.

## Uscita sicura dal sistema

Per uscire in maniera sicura dal sistema è necessario eseguire correttamente la procedura di logout, aprendo il menu generale in alto a destra e cliccando sul pulsante logout.

## FAQ (DOMANDE FREQUENTI)

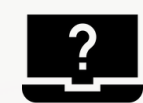

### Non riesco ad accedere all'area personale. Cosa posso fare?

Se in fase di accesso al sistema si ottiene il messaggio Nome utente e/o password non validi:

- assicurarsi di aver inserito correttamente il proprio codice fiscale e la password, facendo particolare attenzione alle maiuscole e ai caratteri speciali.
- contattare l'assistenza al numero 06/24599633 (dal lunedì al venerdì 9-17) o inviare un'email a r.ranieri@clinicaguarnieri.it

#### Per quanto tempo posso consultare il referto?

Il referto è visibile per 45 giorni, dopo tale termine non sarà più possibile consultarlo.

#### Da quando posso consultare il referto?

Il referto è disponibile dal momento della firma da parte del medico. In ogni caso, non appena i referti saranno pronti, si riceverà un SMS che ne avvisa la pubblicazione

Non riesco a scaricare il referto sul mio computer, come posso fare?

Si consiglia l'utilizzo di Google Chrome

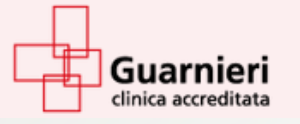

## FAQ (DOMANDE FREQUENTI)

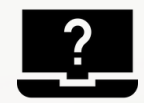

## Non riesco a leggere i referti. Quale software posso utilizzare?

I referti sono in formato pdf, praticamente uno standard del web. Se non riesci a leggere il file, basta installare l'apposito software di lettura gratuito disponibile al seguente indirizzo https://get.adobe.com/it/reader/

#### Quali esami posso consultare online?

È possibile consultare gli esami di Laboratorio e di Diagnostica per Immagini

ASSISTENZA E SUPPORTO TECNICO

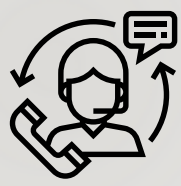

Per ottenere assistenza in caso di difficoltà o per chiarimenti è possibile:

chiamare al numero 06/24599633 (dal lunedì al venerdì 9-17)

inviare un'email a r.ranieri@clinicaguarnieri.it